# amazon business

## Receiving

WCCUSD Amazon Business customers can track the receiving status of their order and mark items as received, partially received or not received.

### Updating receiving confirmation

To update receiving confirmation for a shipment:

1. Sign on to Amazon. To navigate to the Receiving page, hover over your name and select **Receiving**:

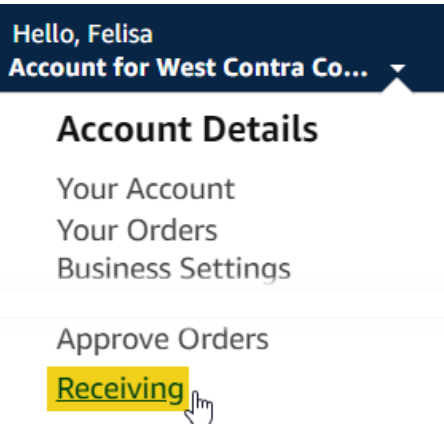

2. On the Receiving page, select the order for which you want to update receiving. You can use the Refine by filter or use the Date range filter to find orders.

| ore groups 🔻                                                                       |                                                                                            | Q                                                                                                    | Search across your b                                                                                                    | usiness account                                                                                                    |
|------------------------------------------------------------------------------------|--------------------------------------------------------------------------------------------|----------------------------------------------------------------------------------------------------|----------------------------------------------------------------------------------------------------|----------------------------------------------------------------------------------------------------|
|                                                                                    |                                                                                            |                                                                                                    |                                                                                                    |                                                                                                    |
|                                                                                    |                                                                                            |                                                                                                    |                                                                                                    |                                                                                                    |
|                                                                                    |                                                                                            |                                                                                                    |                                                                                                    |                                                                                                    |
| Follow and track the status of all your orders in one place. Learn more Need help? |                                                                                            |                                                                                                    |                                                                                                    |                                                                                                    |
|                                                                                    |                                                                                            | Receiv                                                                                                    | ving settings                                                                                                    | /iew reports 🗸                                                                                                    |
| Date                                                                               | Order #                                                                                    | PO #                                                                                                    | Delivery                                                                                                    | Receiving                                                                                                    |
|                                                                                    |                                                                                            |                                                                                                    | _                                                                                                    |                                                                                                    |
| 07/26/2022                                                                         | 114-0234838-<br>1421049                                                                    | 20230364 -<br>ExecDir for                                                                                                    | i Preparing<br>to ship                                                                                                    | i Pending                                                                                                    |
|                                                                                    | -                                                                                          | Schools                                                                                                    |                                                                                                    |                                                                                                    |
| 07/25/2022                                                                         | 114-2022345-                                                                               | 20230364 -                                                                                                    | i On its                                                                                                    | i Pending                                                                                                    |
|                                                                                    | 5818618<br>1 shipment, 1 item                                                              | ExecDir for<br>Schools                                                                                                    | way                                                                                                    |                                                                                                    |
| 07/22/2022                                                                         | 114-3692075-                                                                               | 20230364 -                                                                                                    | Delivered                                                                                                    | Fending                                                                                                    |
|                                                                                    | 5313042                                                                                    | ExecDir for                                                                                                    |                                                                                                    |                                                                                                    |
|                                                                                    | r sinpment, z items                                                                        | SCHOOLS                                                                                                    |                                                                                                    |                                                                                                    |
| 07/22/2022                                                                         | 114-2927262-<br>6149858                                                                    | 20230364 -<br>ExecDir for                                                                                                    | i On its<br>way                                                                                                    | 1 Pending                                                                                                    |
|                                                                                    | 2 shipments, 9 items                                                                       | Schools                                                                                                    | indy                                                                                                    |                                                                                                    |
| 07/22/2022                                                                         | 114-4281809-                                                                               | 20230364 -                                                                                                    | i Cancelled                                                                                                    | i Pending                                                                                                    |
|                                                                                    | 0712218                                                                                    | ExecDir for<br>Schools                                                                                                    |                                                                                                    |                                                                                                    |
|                                                                                    | ore groups   ders in one place.   Date   07/26/2022   07/22/2022   07/22/2022   07/22/2022 | Date   Order #     07/26/2022   114-0234838-<br>1421049     07/25/2022   114-202345-<br>5818618     07/25/2022   114-3092075-<br>5513042     07/22/2022   144-3692075-<br>5513042     07/22/2022   114-3692075-<br>5513042     07/22/2022   144-3692075-<br>5513042     07/22/2022   144-3692075-<br>5513042     07/22/2022   144-281809-<br>0712218 | Date     Order #     PO #       07/26/2022     114-0234838-<br>1421049     20230364 -<br>ExecDir for<br>Schools       07/25/2022     114-202345-<br>5818618     20230364 -<br>ExecDir for<br>Schools       07/25/2022     114-202345-<br>5818618     20230364 -<br>ExecDir for<br>Schools       07/22/2022     114-3692075-<br>5313042     20230364 -<br>ExecDir for<br>Schools       07/22/2022     114-3692075-<br>5313042     20230364 -<br>ExecDir for<br>Schools       07/22/2022     114-2927262-<br>6149858<br>2 shipment, 9 items     20230364 -<br>ExecDir for<br>Schools       07/22/2022     114-4281809-<br>0712218     20230364 -<br>ExecDir for<br>Schools | Q Search across your back across your back across your bacross across your back across your bacros |

#### **Delivery status**

On its way Preparing to ship Delivered Cancelled (order was not approved) Partially delivered

#### **Refine by**

Enter the Order # or PO #

#### **Date Range**

Default is Last 30 Days If you receive items as they are delivered, you won't need to change the default date range.

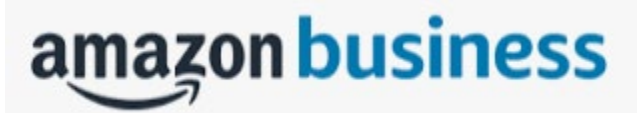

3. Click on the blue hyperlink Order # that you are reviewing. For each item in the shipment, enter the quantity of items received or select Mark everything received to mark all items as received. If you haven't received the item, you can enter the quantity 0.

Back to Pinole Valley High School receiving

Order Number

#### 112-5001534-7375439

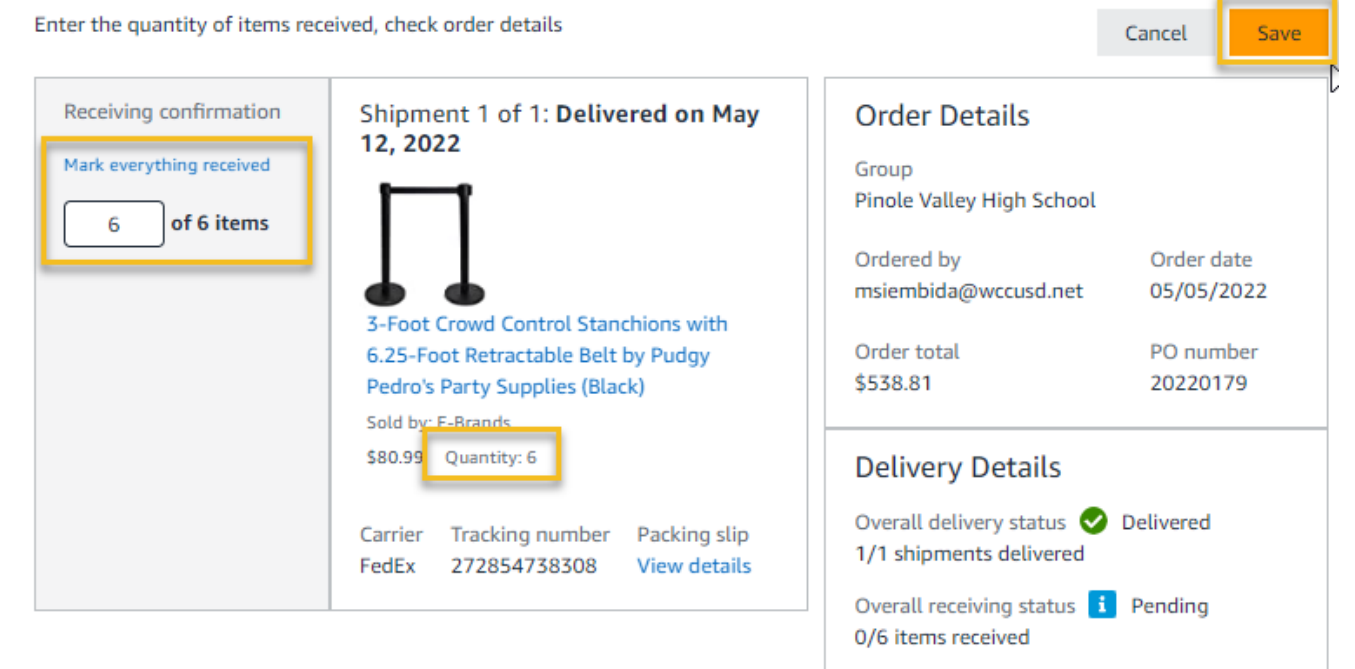

If you enter a quantity less than the quantity ordered, the Receiving status will be Partially received.

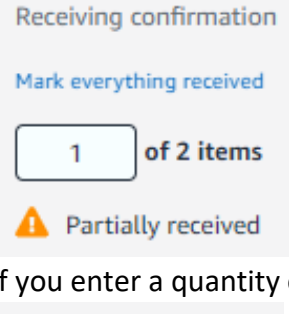

If you enter a quantity of 0, the Receiving status will be Items missing.

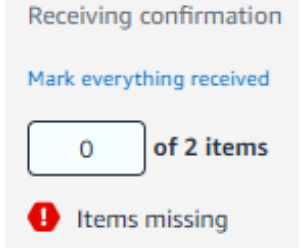

4. Select Save to save the details.